## Beskrivelse af app

Hovedoverblikket er det første skærmbillede, brugeren møder ved adgang til appen. Her får man en samlet oversigt over igangværende afprøvninger og deres aktuelle status i processen. Formålet med hovedoverblikket er at give brugeren et hurtigt og klart overblik over alle aktive sektioner og gøre det nemt at vælge den sektion, man ønsker at arbejde videre med.

En grøn markering visualiserer fremdriften for de enkelte sektioner, hvilket giver brugeren et intuitivt indblik i status og progression.

| Filter   |         |       |       |             |                  |                  |          |  |  |
|----------|---------|-------|-------|-------------|------------------|------------------|----------|--|--|
| Afp. Nr. | Sektion | Hold  | Sti   | Indsættelse | 1. Mellemvejning | 2. Mellemvejning | Slutdato |  |  |
| 1380     | К12     | 13-15 | 49-60 |             | Fra 9,0 kg       | Fra 14,0 kg      |          |  |  |
| 1785     | К11     | 10-12 | 37-48 | 16-10-2024  | Fra 14,0 kg      | Ingen            |          |  |  |
| 1785     | К10     | 7-9   | 25-36 | 12-09-2024  | 25-09-2024       | 10-10-2024       |          |  |  |
| 1930     | К8      | 1-3   | 1-12  | 13-09-2024  | 26-09-2024       | Fra 14,0 kg      |          |  |  |
| 1930     | К13     | 16-18 | 61-72 | 13-09-2024  | 26-09-2024       | Fra 14.0 kg      |          |  |  |

Ved at vælge en sektion fra hovedoverblikket navigeres brugeren videre til sektionsoverblikket, der giver en detaljeret oversigt over den valgte sektion. Her præsenteres information om, hvilke hold sektionen består af, samt status for indsættelse, mellemvejning(er) og slutvejning.

Sektionsoverblikket er designet til at give brugeren et hurtigt indblik i, hvor langt de enkelte hold er i processen, og det gør det nemt at vælge, hvilket hold der skal arbejdes videre med.

Dette skærmbillede er en visning og tillader ikke direkte redigering af data. Dog kræver gennemførte mellemvejninger, at brugeren aktivt godkender eller afviser dem.

- **Godkendelse**: Feltet farves grønt, når en mellemvejning er godkendt.
- Afvisning: Feltet farves gult, hvilket tydeligt indikerer, at holdet skal genbesøges ved næste vejning.

Indsættelse og slutvejning opdateres automatisk og farvelægges grønt, når de er gennemført. Denne visuelle fremhævelse gør det nemt for brugeren at følge holdenes progression i processen.

| Overb | Overblik - Sektion "K8" |                           |            |                             |    |                                 |           |             |  |  |  |  |  |  |
|-------|-------------------------|---------------------------|------------|-----------------------------|----|---------------------------------|-----------|-------------|--|--|--|--|--|--|
|       |                         | 13-09-2024<br>Indsættelse | 1. M       | Fra 9,0 kg<br>Iellemvejning |    | Fra 14,0 kg<br>2. Mellemvejning |           | Slutvejning |  |  |  |  |  |  |
| Hold  | Køn Gns. vægt           |                           | Dato       | Gns. vægt                   |    | Dato                            | Gns. vægt | Dato        |  |  |  |  |  |  |
| 1     | 0                       | 6.5                       | 26-09-2024 | 9.1                         |    |                                 |           |             |  |  |  |  |  |  |
| 2     | 0                       | 5.9                       | 25-09-2024 | 9                           |    |                                 |           |             |  |  |  |  |  |  |
| 3     | 0                       | 5.5                       | 26-09-2024 | 9.1                         | 08 |                                 |           |             |  |  |  |  |  |  |

I sektionsoverblikket vælger brugeren, om der skal foretages en indsættelse, mellemvejning eller slutvejning. Ved valg af indsættelse navigeres brugeren til et dedikeret skærmbillede, som præsenterer detaljeret information om det valgte hold.

## Skærmbilledet giver:

- Et overblik over holdet og de stier, det består af.
- Information om grupper og foderkombinationer for hver enkelt sti.

Dette skærmbillede fungerer som et indtastningsbillede. Brugeren vejer en sti og indtaster derefter vægten direkte i systemet. Når data indtastes for en sti, markeres stien visuelt, så det tydeligt fremgår, hvilken sti der arbejdes på.

Der beregnes løbende gennemsnitsvægt for de enkelte stier, så brugeren kan sikre, at forskellen i gennemsnitsvægt mellem stierne ikke overstiger målet på 0,25 kg pr. gris. Hvis differencen overstiger dette, markeres tallet med rødt for at indikere behov for justering.

I bunden af skærmbilledet vises det samlede antal grise og gennemsnitsvægten for hele holdet.

Brugeren har følgende handlingsmuligheder:

- Gem og tilbage til oversigt: Data gemmes, og brugeren føres tilbage til sektionsoverblikket. Her opdateres dato, køn og gennemsnitsvægt for holdet.
- Næste hold: Brugeren navigeres til næste hold for at fortsætte dataregistreringen.

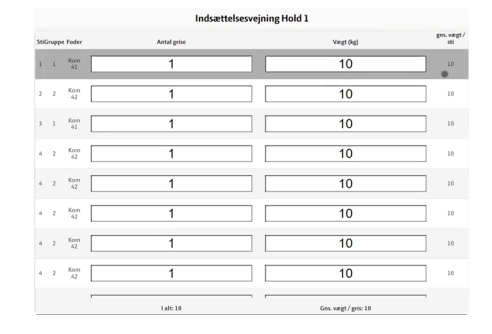

Hvis man vælger en mellemvejning eller slutvejning i sektionsoverblikket, ser billedet ud som for oven, men man kan ikke angive køn på holdet. Dette sker kun ved indsættelse.

## Admin

Adminsiden er udelukkende tilgængelig for brugere med de nødvendige rettigheder. Siden giver mulighed for at oprette afprøvninger ved at uploade en Excel-fil, også kendt som en "Indsætnøgle". Denne Excel-fil indeholder de relevante oplysninger, der kræves i forbindelse med en afprøvning.

Når filen er uploadet, bliver dens indhold præsenteret i en tabel, hvor brugeren får overblik over dataene. Herefter kan brugeren vælge at redigere indholdet ved at klikke på knappen "Rediger". Efterfølgende skifter tabellen til en redigeringstilstand, hvor hvert enkelt datapunkt kan justeres.

Når brugeren har gennemført de ønskede ændringer, kan data gemmes ved at klikke på "Gem". De redigerede data overføres herefter til databasen og bliver tilgængelige for videre brug.